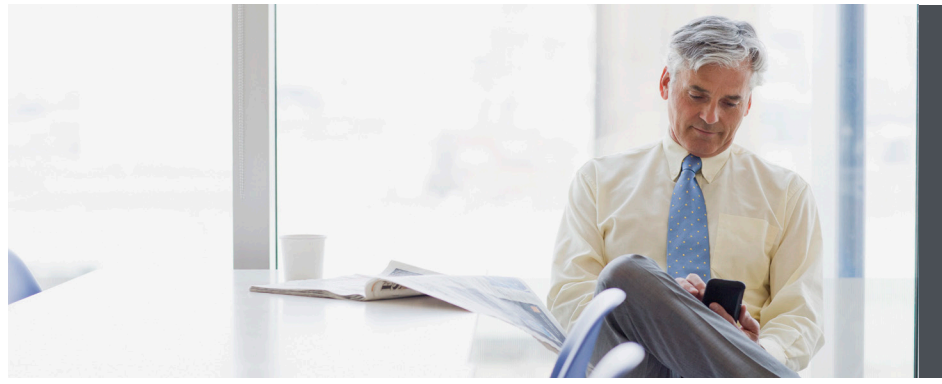

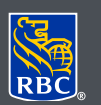

Wealth Management Dominion Securities

## DS Online – account nicknames

For easy reference, you can nickname your accounts in DS Online. This is especially useful for those who access a large number of accounts and wish to identify them more easily. Please read on to learn how to set up account nicknames.

## Here's how you can do it

- Log on to DS Online via www.rbcds.com, RBC Royal Bank Online Banking or through your Investment Advisor's website. If you don't remember your ID/password, please contact the DS Online Helpdesk at 1-888-820-8006. If you don't have access to DS Online, please speak with your Investment Advisor for assistance.
- 2. Once you've logged in to your DS Online session, click on "Edit Profile" in the top right corner of your screen.

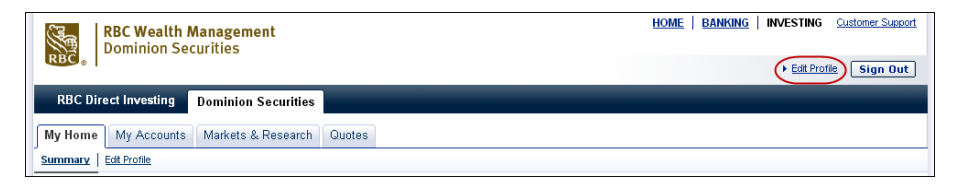

Nicknaming your accounts in DS Online can make it easier to access your information, especially if you have multiple accounts.

- 3. Once you're on the "Edit Profile" Edit Profile page, click on the "Set Account View and Nicknames" link. Preferences Set Account View and Nicknames Give your accounts personalized nicknames and choose which accounts you would like to display. 4. From there, you can nickname your accounts or even hide the Set Account View and Nicknames Personalize your accounts by giving them a unique nickname and entering them in the related Nickname accounts you do not with to see. box. Once you've made your changes, You can also select the accounts you would like to display by clicking on the related check box under click on "Save." Hide. When you have completed your choices click on Save. Note: there is a 20 character limit for each nickname. RBC Dominion Securities Accounts Nickname (Max 20 characters) Hide 388888888 - RSP Account RSP Account 57777777 - Investment Account Cash Account Save Cancel
- 5. Once you've saved your changes, you will see the nicknames reflected in DS Online.

| M Your Communications |                           |      |             |       |
|-----------------------|---------------------------|------|-------------|-------|
| ▶ You have messages   | View and Manage Documents |      |             |       |
|                       |                           |      |             |       |
|                       |                           |      |             |       |
| Balances              |                           |      |             |       |
| My DS Accounts        |                           | Cash | Investments | Total |
| RSP Account 38888888  | CAD                       |      |             |       |
|                       | USD                       |      |             |       |
| Cash Account 57777777 | CAD                       |      |             | 100   |
|                       | USD                       |      |             |       |

## If you have any questions about using DS Online or account nicknames please contact us today.

RBC Dominion Securities Inc.\* and Royal Bank of Canada are separate corporate entities which are affiliated. \*Member-Canadian Investor Protection Fund. RBC Dominion Securities Inc. is a member company of RBC Wealth Management, a business segment of Royal Bank of Canada. ®Registered trademarks of Royal Bank of Canada. Used under licence. ©2016 Royal Bank of Canada. All rights reserved. 16\_90081\_125 (05/2016)